# 電子ジャーナル 《Publication Finder》

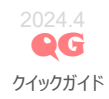

Web 上で読むことができる電子化された学術雑誌で、 「オンラインジャーナル」「Electronic Journal(EJ)」ともいいます。

#### 【EJの特徴】

- ◆ 最新号の論文をいち早く見ることができます。
- 学内外問わず 24 時間利用することができます。
- ◆ 複数の人が同じ雑誌を同時に読むことができます。

## 【E】を利用するには】

本学では、EBSCO 社が提供している「Publication Finder」から利用可能です。

- 学内ネットワークから利用可能な電子ジャーナルと、一部の電子書籍を検索することができます。
- ◆ 出版物タイトル、キーワード、ISSN・ISBN で検索すると、該当する出版物のタイトルと提供元へのリンクボタンが表示されます。
- 許諾範囲内で全文アクセスが可能です。各出版社の利用規約を守ってご利用ください。

#### <Publication Finder へのアクセス方法>

図書館 HP→【電子ジャーナル】→「Publication Finder」から利用できます。

#### «検索例»

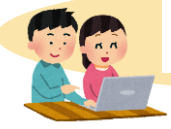

雑誌 『British Journal of psychology』が読みたい。

### <検索方法>

「journals」を選択し、読みたい雑誌のタイトル等で検索します。 ポイント PUBLICATION FINDER ドロップダウンメニューにより検索を 論文名では検索できないの FOR TOHOKU FUKUSHI 🍙 <sub>检索木一厶</sub> 😝 デ 調整することができます **EBSCO** で、出版物タイトル、主題、 次を合わ UNIV タイトル ISSN/ISBN、出版社で検 an EBSCOhost Experience 著者 完全一致 索しましょう。 次で始まる 15021 35 (C) ※ 論文の検索方法は、 QG [EBSCOhost]を 検索中: Publication Finder for TOHOKU FUKUSHI UNIV ご覧ください。 タイトル > 次を含む > 🤞 Q British journal of psychology Im Journals 🗸 【詳細を表示】をクリックすると検索結の <検索結果> 詳細なリソースが表示されます。 British Journal of Psychology ..... サプジェクト (LC): Ph 表示: 25 ∨ ↓ 開連度 ∨ 結果:9 フィルタのクリア サブジェクトの検索 😴 検索結果の絞り込み (1) Х o de filia en ボックスが利用可能 サブシェクト アクティブなフィルタ すべてクリア な場合、用語を入 Psychology 代码タイトル 力して検索を絞り Journal × British Journal of Psychology 9-11-1488 込むことができます。 ISSN: 0007-1269: 2044-8295 サブジェクト (LC): Philosop 限定条件 出版社: John Wiley & S **代替タイトル:** Br | Dry 詳細を表示 □ 査護誌 検索条件を選択 リソース(1) ◆ 全文アクセス 🔺 しチェックをいれる Journal 9 いくつかのサイトにリンクが貼られています。 と、検索結果をさ C MEDLINE with Full Text (EBSCO) 1970-02-01 - 現在 (全文掲載保留期間:1年間) ........ らに絞り込むこと リンクをクリックすると、雑誌の全文へのアクセ サブジェクト Psychology & Behavioral Sciences Collection 1975-02-01 - 現在(全文掲載保留期間:1年間) ができます。 スが可能です。 サブジェクトの検索 ※ リンク先データベースによって、全文公開範 Philosophy, Psychology, Religion 5 > Gale Academic OneFile 1993-05-01 - 2007-05-31 囲が異なる場合があります。 Medicine 3 >

Wiley Online Library

-12

.....

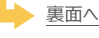

- ・通学生および専任教職員対象
- ・一部、全文閲覧不可
- ・リモートアクセス可能
- ★ クイックガイド「MyOPAC(マイオパック)」参照

#### 全文アクセス ~ Wiley Online Library の場合 ~

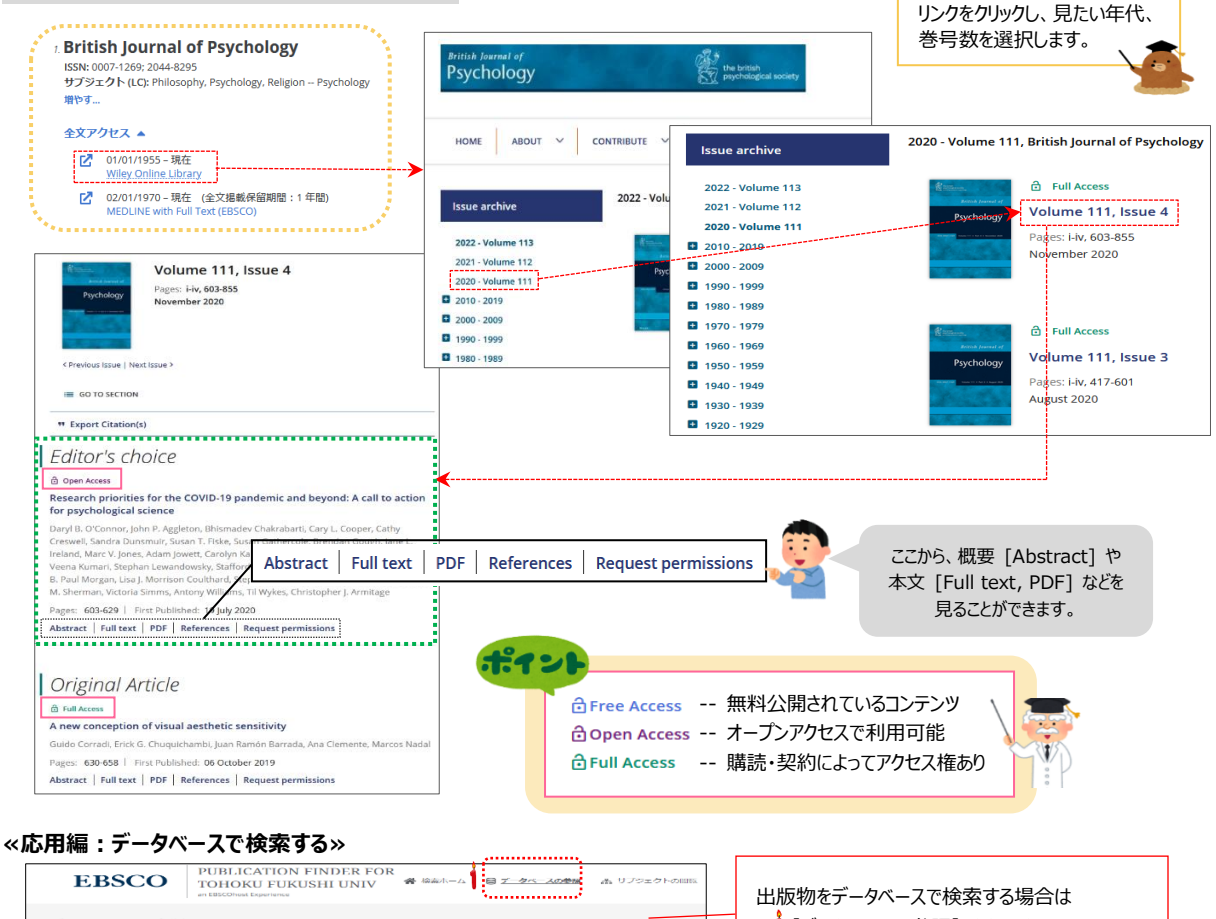

| データペースの参照                                                                                                  |                                                                             |                                                                                                    | 1データベース               | の参昭】をクリックし                                     |  |
|----------------------------------------------------------------------------------------------------|-----------------------------------------------------------------------------|----------------------------------------------------------------------------------------------------|-----------------------|------------------------------------------------|--|
| ABCDEFG                                                                                                    | HIJKLMN                                                                     | OPQRSTUVWXYZ                                                                                                    | עאקרער אין אייאקרער א | ショーから文字を選択します                                  |  |
|                                                                                                    |                                                                             |                                                                                                    |                       |                                                |  |
| ディカルオンライン                                                                                                  | le                                                                          | ajp - istojp                                                                                                    | × 「#」(+ア              | しつっぺット!!!かのデータベーフ                              |  |
|                                                                                                    |                                                                             |                                                                                                    | × 1#] (6/)            |                                                |  |
| nerican Association on Intellectual and<br>AIDD) Journals                                                  | I Developmental Disabilities A                                              | umerican Diabetes Association                                                                                                    |                       |                                                |  |
| sociated Press Video                                                                                       |                                                                             |                                                                                                    |                       |                                                |  |
|                                                                                                    |                                                                             |                                                                                                    |                       |                                                |  |
| entham Open - Journals                                                                                     | в                                                                           | Jentham Open - eBooks                                                                                                    | 3データベースの              | 名前をクリックし、そのデータベー                               |  |
| ioMed Central                                                                                              |                                                                             | loOne Open Access                                                                                                    | からの検索組                | からの検索結果を表示します                                  |  |
| III Journal Online Collection - Internatio                                                                 | inal Law & Human Rights                                                     |                                                                                                    | 17.30万天未和             | 未で私外しより。                                       |  |
|                                                                                                    |                                                                             | )                                                                                                    |                       |                                                |  |
| NAHL.Complete                                                                                              | c                                                                           | ambridge Journals Online (FLV)                                                                                                    |                       |                                                |  |
| 一 検索結果の絞り込み(1)<br>マクニィブやフィルク                                                                               | ×                                                                           | 表示: 25 🗸 🔰 タイトル 🗸                                                                                                    | c)                    |                                                |  |
| 57517107109                                                                                                | すべてクリア                                                                      |                                                                                                    | [                     | 検索条件を選択しチェックを                                  |  |
| CINAHI Complete                                                                                            | <u>すべてクリア</u>                                                               |                                                                                                    |                       | 検索条件を選択しチェックを                                  |  |
| CINAHL Complete ×                                                                                          | <u> </u>                                                                    | 1.<br>● 查読   雑誌<br>AAACN viewpoint                                                                                                    |                       | 検索条件を選択しチェックを<br>入れると、検索結果をさらに<br>がいしまっとができます  |  |
| CINAHL Complete ×                                                                                          | すべてクリア                                                                      | ↑<br>● 査読   雑誌<br>AAACN viewpoint<br>ISSN: 2688-1225                                                                                                    |                       | 検索条件を選択しチェックを<br>入れると、検索結果をさらに<br>絞り込むことができます。 |  |
| CINAHL Complete ×                                                                                          | <u> すべてクリア</u><br>~                                                         | 1<br>・ 査読 雑誌<br>AAACN viewpoint<br>ISSN: 2688-1225<br>サプジェクト (LC): Medicine Nursing                                                                                                    |                       | 検索条件を選択しチェックを<br>入れると、検索結果をさらに<br>絞り込むことができます。 |  |
| CINAHL Complete ×<br>限定条件<br>□ 查読誌                                                                         | <u> すべてクリア</u><br>〜<br>1,005                                                | 1<br>・ 査読 雑誌<br>AAACN viewpoint<br>ISSN: 2688-1225<br>サブジェクト (LC): Medicine Nursing<br>出版社: American Academy of Ambulato<br>詳細を表示                                                       | ory Care Nursing      | 検索条件を選択しチェックを<br>入れると、検索結果をさらに<br>絞り込むことができます。 |  |
| CINAHL Complete ×<br>限定条件<br>う 査読誌<br>リソース                                                                 | <u>オペてクリア</u><br>〜<br>1,005<br>〜                                            | 1<br>・ 査読 雑誌<br>AAACN viewpoint<br>ISSN: 2088-1225<br>サブジェクト (LC): Medicine Nursing<br>出版社: American Academy of Ambulato<br>詳細を表示<br>全文アクセス ヘ                                           | ory Care Nursing      | 検索条件を選択しチェックを<br>入れると、検索結果をさらに<br>絞り込むことができます。 |  |
| CINAHL Complete ×<br>限定条件<br>音読誌<br>リソース<br>journal                                                        | <u>オペてクリア</u><br>〜<br>1,005<br>〜<br>1,301                                   | 1<br>・ 重読 雑誌<br>AAACN viewpoint<br>ISSN: 2688-1225<br>サプジェクト (LC): Medicine Nursing<br>出版社: American Academy of Ambulato<br>詳細を表示<br>全文アクセス ヘ                                           | ory Care Nursing      | 検索条件を選択しチェックを<br>入れると、検索結果をさらに<br>絞り込むことができます。 |  |
| CINAHL Complete ×<br>限定条件<br>章誘語<br>リソース<br>journal<br>Report                                              | <u>オペてクリア</u><br>〜<br>1,005<br>〜<br>1,301<br>20                             | 1<br>● 査読 雑誌<br>AACN viewpoint<br>ISSN: 2688-1225<br>サプジェクト (LG): Medicine Nursing<br>出版社: American Academy of Ambulato<br>詳細を表示<br>全文アクセス ▲<br>CINAHL Complete<br>2004-01-01 - 現在      | ory Care Nursing      | 検索条件を選択しチェックを<br>入れると、検索結果をさらに<br>絞り込むことができます。 |  |
| CINAHL Complete ×<br>限定条件<br>章読誌<br>リソース<br>journal<br>Report<br>Book                                      | <u>オペてクリア</u><br>〜<br>1,005<br>〜<br>1,301<br>20<br>18                       | 1<br>● 査護 雑誌<br>AAACN viewpoint<br>ISSN: 2688-1225<br>サブジェクト (LG): Medicine Nursing<br>出版社: American Academy of Ambulato<br>詳細を表示<br>全文アクセス ▲<br>CINAHL Complete<br>2004-01-01-現在       | ory Care Nursing      | 検索条件を選択しチェックを<br>入れると、検索結果をさらに<br>絞り込むことができます。 |  |
| CINAHL Complete ×<br>限定条件<br>章読誌<br>リソース<br>journal<br>Report<br>Book<br>Newsletter                        | <u>オペてクリア</u><br>〜<br>1,005<br>〜<br>1,301<br>20<br>18<br>18                 | 1<br>・ 査紙 2雑誌<br>AAACWiteWpoint<br>ISSN: 2688-1225<br>サプラエクト (LG): Medicine Nursing<br>出版社: American Academy of Ambulate<br>詳細を表示<br>全文アクセス ▲<br>C CINAHL Complete<br>2004-01-01-現在     | ory Care Nursing      | 検索条件を選択しチェックを<br>入れると、検索結果をさらに<br>絞り込むことができます。 |  |
| CINAHL Complete ×<br>限定条件<br>章読誌<br>リソース<br>journal<br>Report<br>Book<br>Newsletter<br>Newspaper           | <u>まペてクリア</u><br>・<br>1,005<br>・<br>1,301<br>20<br>18<br>18<br>18<br>7      | 1<br>● 査紙 雑誌<br>AAACN-ivexpoint<br>ISSN: 2688-1225<br>サプラエクト (LG): Medicine Nursing<br>出版社: American Academy of Ambulate<br>詳細を表示<br>全文アクセス ▲<br>C CINAHL Complete<br>2004-01- 現在<br>2. | ory Care Nursing      | 検索条件を選択しチェックを<br>入れると、検索結果をさらに<br>絞り込むことができます。 |  |
| CINAHL Complete ×<br>R定条件<br>宣読誌<br>リソース<br>journal<br>Report<br>Book<br>Newsletter<br>Newspaper<br>サプジェクト | <u>オペてクリア</u><br>・<br>1,005<br>・<br>1,301<br>20<br>18<br>18<br>18<br>7<br>、 | <ul> <li>市 重読 知識</li> </ul> AAACN Advanced Critica                                                                                                    | bry Care Nursing      | 検索条件を選択しチェックを<br>入れると、検索結果をさらに<br>絞り込むことができます。 |  |